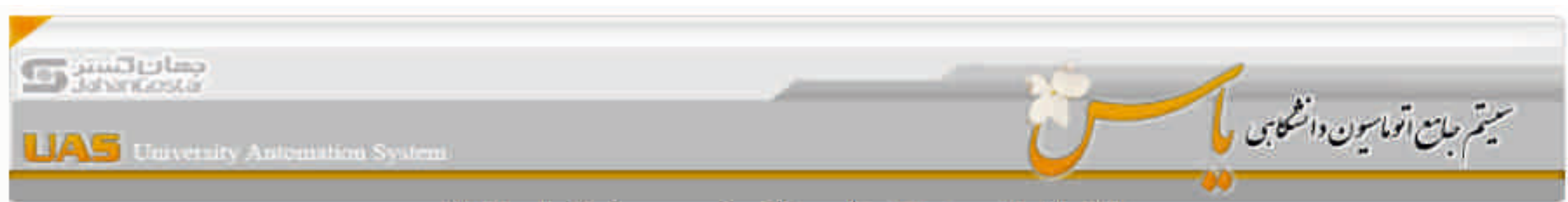

سامانه انوماسیون تغذیه آموزشکده فنی و حرفه ای استان البرز

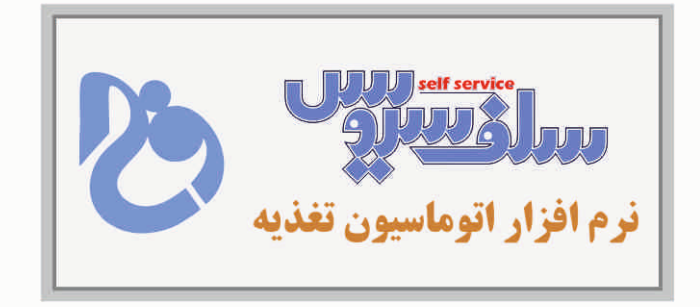

| * | بام کاربرې |
|---|------------|
| * | رمز عبور   |

نام کاربری شماره کارت می باشد و در صورت عدم تایید ۲رقم سمت چپ شماره کارت را حذف نمایید. رمز عبور (۱) است.

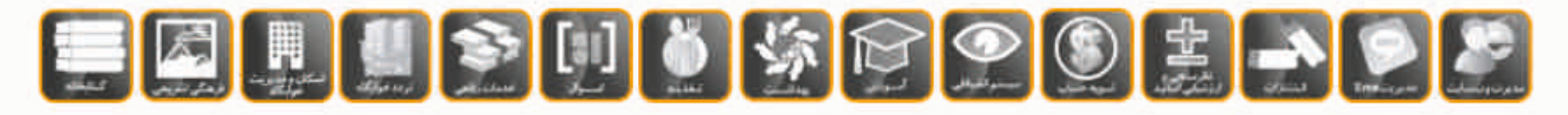

Version: 7.343

. کلیه حتوق این اثر طبق فوانین نزم افراری مسلق به شرکت جهان گستر میباشد.

|                               |            |            | رر<br>را                     | ستات البر   | یرفه ای ا  | ه فنی و≺     | أمورشكد   | ون تغذيه  | سامانه اتوماسي  |               |                                |
|-------------------------------|------------|------------|------------------------------|-------------|------------|--------------|-----------|-----------|-----------------|---------------|--------------------------------|
| 565                           |            | مای سایت   | می راهن                      | _ تتريسه    | كلمه عبور  |              | گرارش     |           | النقال امتبار   | افرابش اعتبار | رزرو غذا                       |
|                               | Ø          | جوش أمديد  |                              |             |            |              |           |           |                 |               | 0                              |
|                               | شام        | 1          | -                            | نهار        | 1          |              | صبحانه    |           | تاريخ           | . Lei         | ساعت : 14:51:18                |
| توع غذا<br>0<br>إيرنامه غذايي | سلف<br>2   | تعداد<br>0 | نوع غذا<br>0<br>برناغه غذایی | سلقہ<br>[2] | تعداد<br>0 | نوع عذا<br>0 | سلف       | Date<br>D | 28/11/96        | شىيە          | ام کاربری د                    |
| 0<br>ایرنامه عدایج            | 2          | 0          | 0<br>برنامه غدایی            | 2           | 0          | 0            | 0         | 0         | 29/11/96        | يكشبيه        | سماره کارت ۱<br>بیزان اعتبار ۱ |
| 0<br>برنامه خذاید             | 2          | 0          | 0<br>برنامه غذایی            | [2]         | 0          | 0            | 0         | 0         | 30/11/96        | دوشنيه        | شفنه قبل                       |
| 0                             | 0          | 0          | 0                            | 0           | 0          | 0            | 0         | 0         | 01/12/96        | سە شىيە       | هفته جاری<br>شفته بعد          |
| 0<br>برنامه غذایه             | 2          | 0          | 0<br>برنامه غذایی            | [2]         | 0          | 0            | 0         | 0         | 02/12/96        | چهارشنیه      | يرتامه غدايي                   |
| 0                             | 0          | 0          | 0                            | 0           | 0          | 0            | 0         | 0         | 03/12/96        | ينج شنيه      | نمایید . لازم به ذک            |
| 0                             | 0          | 0          | 0                            | 0           | 0          | 0            | 0         | 0         | 04/12/96        | 9202          | <b>یان پذیر نمی باشد.</b>      |
|                               | ابتحاب همه |            |                              | التحاب همه  |            |              | ابطال همه |           |                 | 10            |                                |
|                               |            |            |                              |             |            |              |           |           | - سلف بلوازموذن | سلف ها<br>2   |                                |
|                               |            |            |                              | -           | الفراق     |              |           |           |                 |               | 8                              |

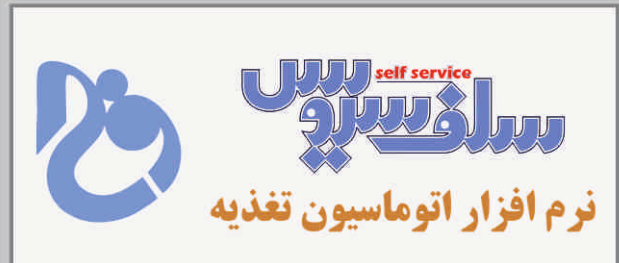

ابتدا هفته مورد نظر را انتخاب نمایید . لازم به ذکر است رزرو در هفته جاری امکان پذیر نمی باشد.

|                              |            |                        | ىز                           | ستان الي   | یرفه ای ا | ه فنی و -    | ، آمورشکد | ون تغذيه   | سامانه اتوماسي                                                                         | 00                         |                               |
|------------------------------|------------|------------------------|------------------------------|------------|-----------|--------------|-----------|------------|----------------------------------------------------------------------------------------|----------------------------|-------------------------------|
| දිසුව                        | × _        | ما <mark>ی سایت</mark> | دى راغا                      | ا بىلۇسى   | کلمه عبور | كغير         | گرارسی    |            | انتقال اعتبار                                                                          | افرايش اعتبار              | رزرو غذا                      |
|                              | 9          |                        |                              |            |           | نديد.        | خوش آه    |            |                                                                                        |                            |                               |
|                              | شام        |                        |                              | نهار       |           |              | ضبحانه    |            | ئارىخ                                                                                  | Lei                        | ساعت : 14:51:18               |
| نوع عدا<br>0<br>برنامه غذایی | 2          | 0                      | نوع غذا<br>0<br>برنافة غذايي | سلف<br>2   | 0         | نوع عدا<br>0 | سلف<br>0  | 0          | 28/11/96                                                                               | ميينة                      | م کاربری ۱                    |
| 0<br>برنامه غذایی            | 2          | 0                      | 0<br>برنامه غذایی            | 2          | 0         | 0            | 0         | 0          | 29/11/96                                                                               | يكشيبه                     | سماره کارت :<br>بران اهتبار : |
| 0<br>برنامه غذایی            | 2          | 0                      | 0<br>برنامه غذایی            | 2          | 0         | 0            | 0         | 0          | 30/11/96                                                                               | دوشبيه                     | -<br>شفته قبل                 |
| 0                            | 0          | 0                      | 0                            | 0          | 0         | 0            | 0         | 0          | 01/12/96                                                                               | سە شىرە                    | هنده جاری<br>شفته بعد         |
| 0<br>برنامه غذایی            | 2          | 0                      | 0<br>برتامة غذايي            | 2          | 0         | 0            | 0         | 0          | 02/12/96                                                                               | جهارشنبه                   | يرنامه عدايع                  |
| 0                            | 0          | 0                      | 0                            | 0          | 0         | 0            | 0         | 0          | 03/12/96                                                                               | يىچ شىيە                   |                               |
| 0                            | 0          | 0                      | 0                            | 0          | 0         | 0            | 0         | 0          | 04/12/96                                                                               | جفعه                       |                               |
|                              | انتخاب همه |                        |                              | انتخاب هما |           |              | ابطال همه |            |                                                                                        |                            |                               |
|                              |            |                        |                              |            | ¥<br>براد |              |           | ايي<br>الي | - سلف بلوارموذن<br>سلف عظیمیه<br>- سلف بلوازموذن<br>- سلف جهار راه طالق<br>- سلف بنیاد | 2<br>1<br>2<br>3<br>4<br>5 |                               |

سلف مورد نظر را انتخاب نمایید.

سلف شماره ۱ و ۲ مختص واحد پسران و سلف شماره ۳و۴و۵ مختص واحد دختران می باشد.

نكته : تحويل غذا در سلف انتخاب شده انجام مي پذيرد لطفا در انتخاب سلف دقت نماييد.

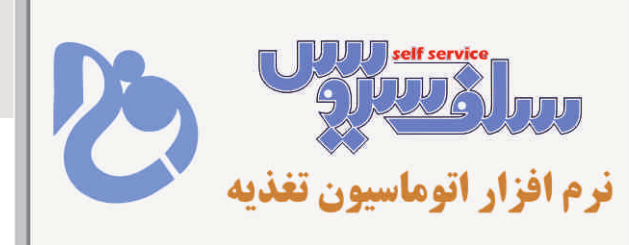

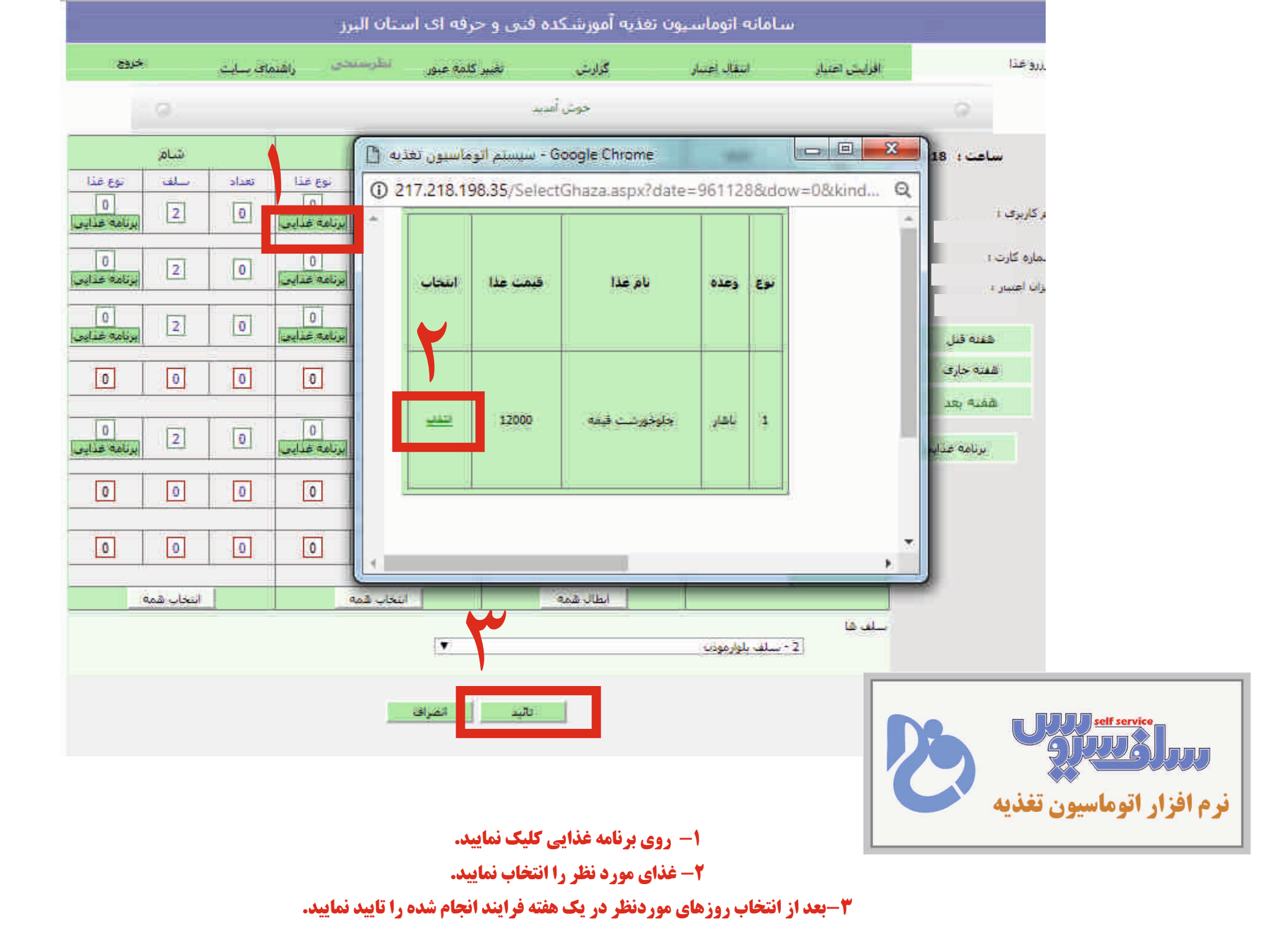

|                   |            |            | د             | ستان البر  | یرفه ای ا | ده قنی و < | أمورشك    | ون تغذيه | سامانه اتوماسير |              |                 |
|-------------------|------------|------------|---------------|------------|-----------|------------|-----------|----------|-----------------|--------------|-----------------|
| 265               | ••         | ماک سایت   | العن العن     | بتلرسيه    | كلمه عبور | تغيير      | گرارش     |          | النقال امتيار   | فرابس اعتبار | وعذا            |
|                   | Ø          |            |               |            |           | مديد       | جوش أ     |          |                 |              | 0               |
|                   | شام        |            |               | نهار       |           |            | صبحانه    | -        | تاريخ           | . ec         | ساعت : 14:51:18 |
| نوع غذا           | سلف        | caule<br>( | نوع غذا       | نىلغە<br>( | تعداد     | نوع عذا    | سلف       | tsale:   |                 |              |                 |
| برنامه غذايي      | 2          | 0          | برنامة غذايي  | 2          | 0         | 0          | 0         | 0        | 28/11/96        | شنيه         | ناريرى 1        |
| 0<br>برنامه عدایی | 2          | 0          | الرنامة غدايي | 2          | 0         | 0          | 0         | 0        | 29/11/96        | يكشبيه       | ره گارت :       |
| 0                 | 121        |            |               | 121        |           |            |           |          |                 |              | ، اعتبار 1      |
| برنامه غذايي      | 2          |            | برنامه غذايي  | 2          |           | LO_        |           | 0        | 30/11/96        | دوشنيه       | شفنه فبل        |
| 0                 | 0          | 0          | 0             | 0          | 0         | 0          | 0         | 0        | 01/12/96        | سه شبیه      | هفته جاری       |
|                   |            |            | 0             |            |           | 1          |           |          | 5 . 0           |              | شفته بعد        |
| برنامه غذايي      | 2          | 0          | برنامه غذايي  | 2          | 0         | 0          | 0         |          | 02/12/96        | جهارشنيه     | يرتامه غدايي    |
| 0                 | 0          | 0          | 0             | 0          | 0         | 0          | 0         | 0        | 03/12/96        | ينج شنيه     |                 |
|                   | 0          |            | 0             | 0          |           |            |           |          |                 |              |                 |
|                   |            |            |               |            |           |            |           |          | 04/12/96        | SUS          | _               |
|                   | ابتجاب همه |            |               | انتجاب همه |           |            | أبطال همه |          |                 |              |                 |
|                   |            |            |               |            |           |            |           |          | - سلف بلوارموذن | لف ها<br>2   |                 |
|                   |            |            |               |            | arran 1   | 12342      |           |          |                 |              |                 |

## برای شارژ کارت روی گزینه افزایش اعتبار کلیک نمایید.

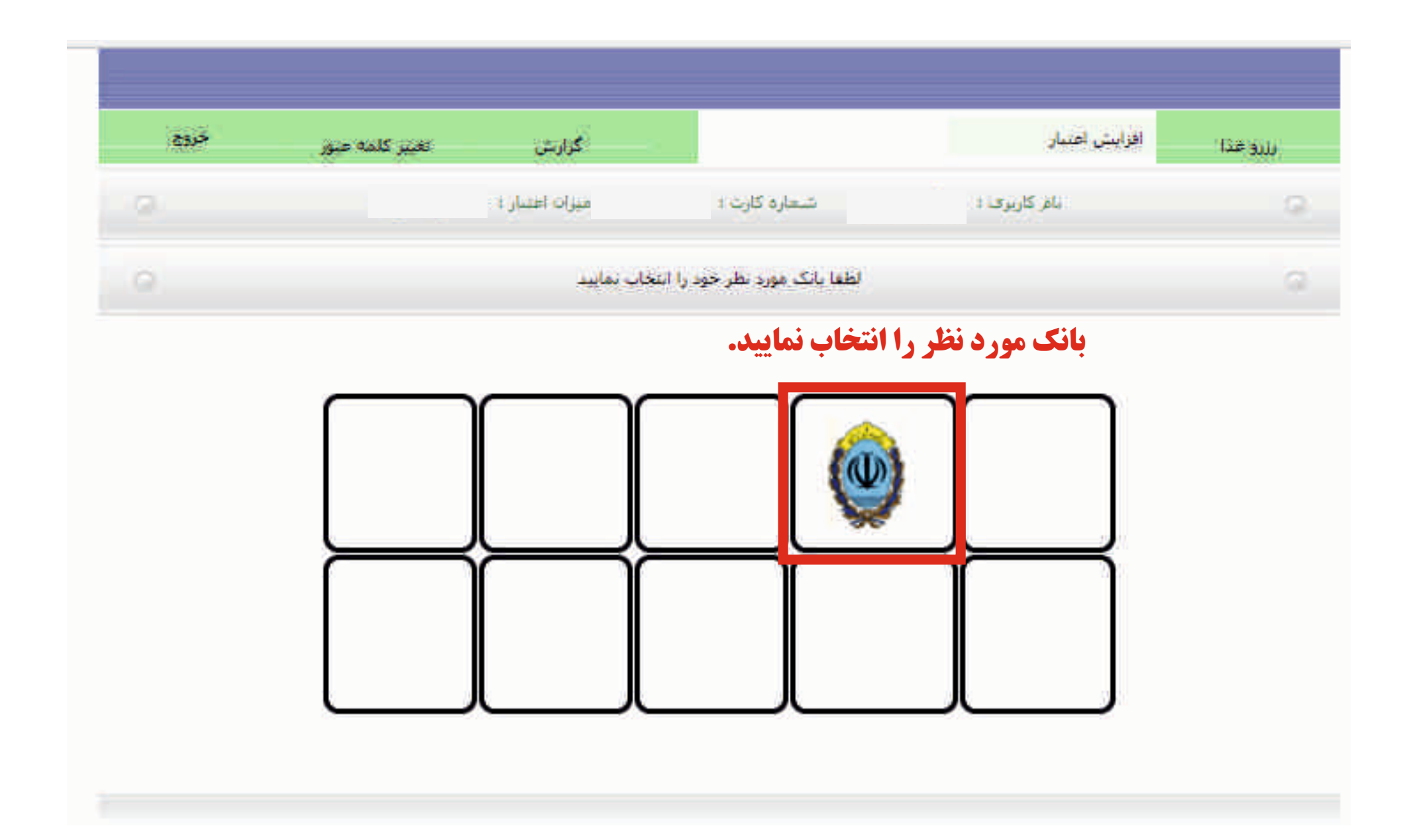

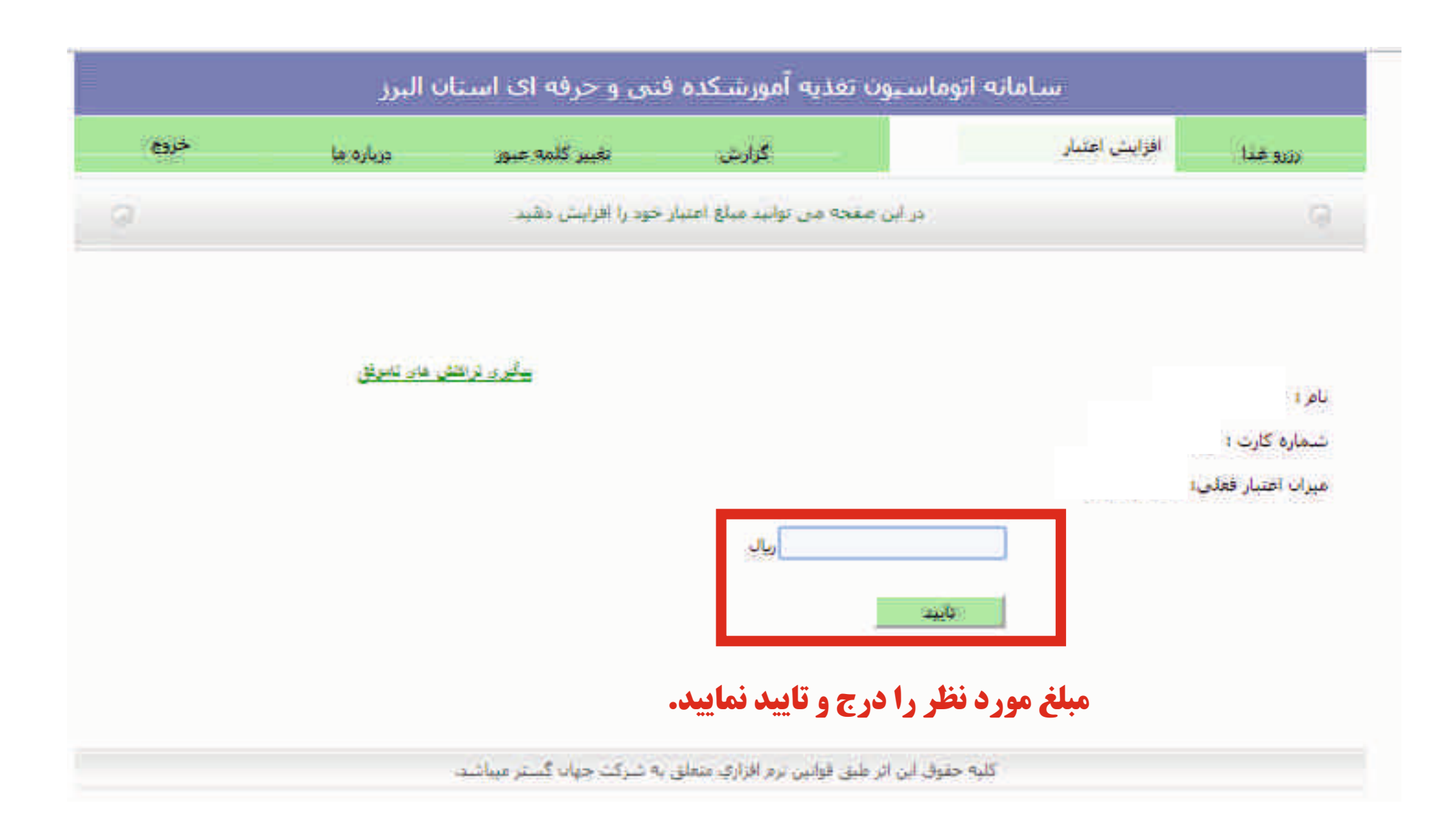

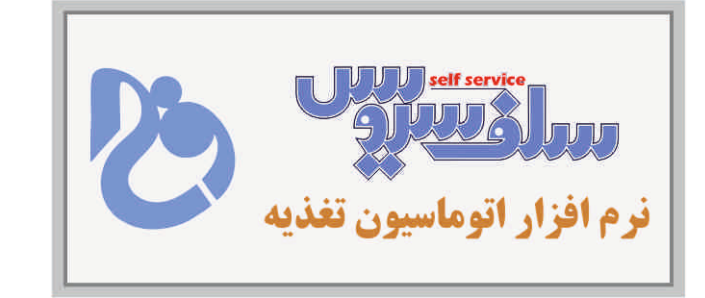

## روی گزینه پرداخت کلیک نموده به درگاه بانکی برای پرداخت متصل خواهید شد.

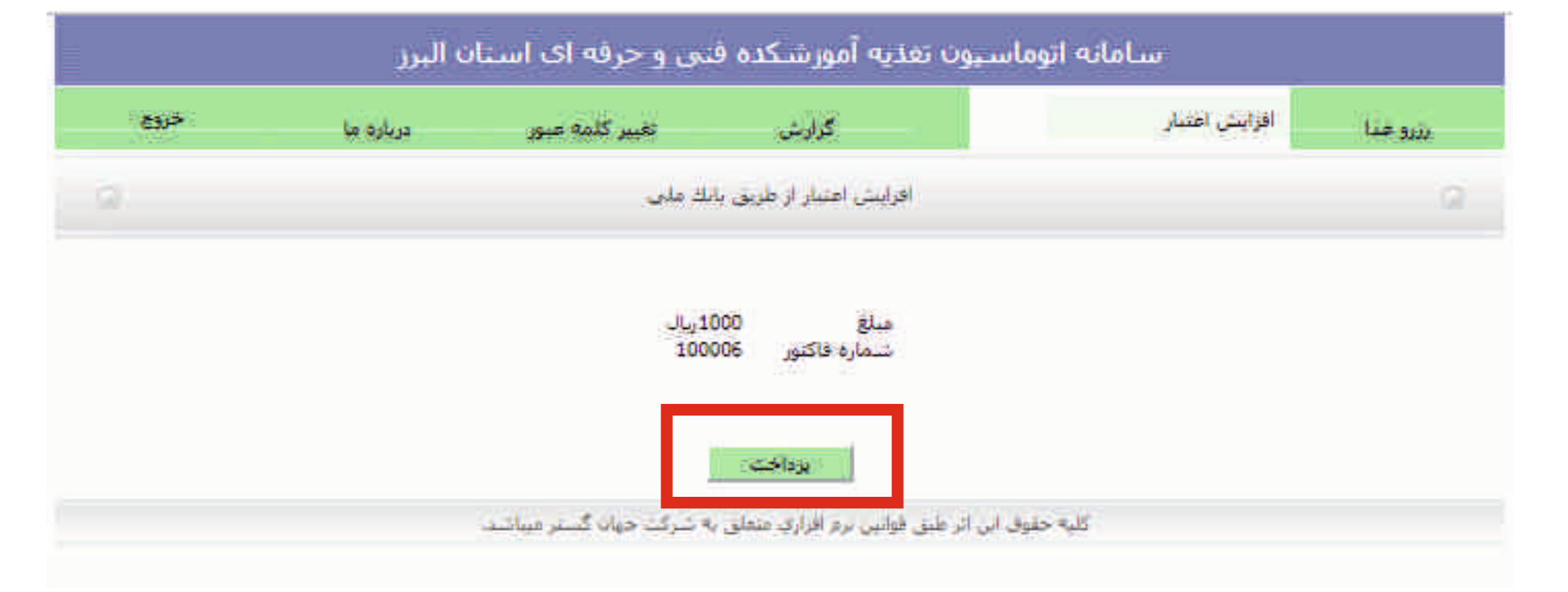